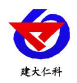

# RS-HSQXZ-USB-1 手持气象站 用户手册

文档版本: V1.2

山东仁科测控技术有限公司

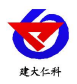

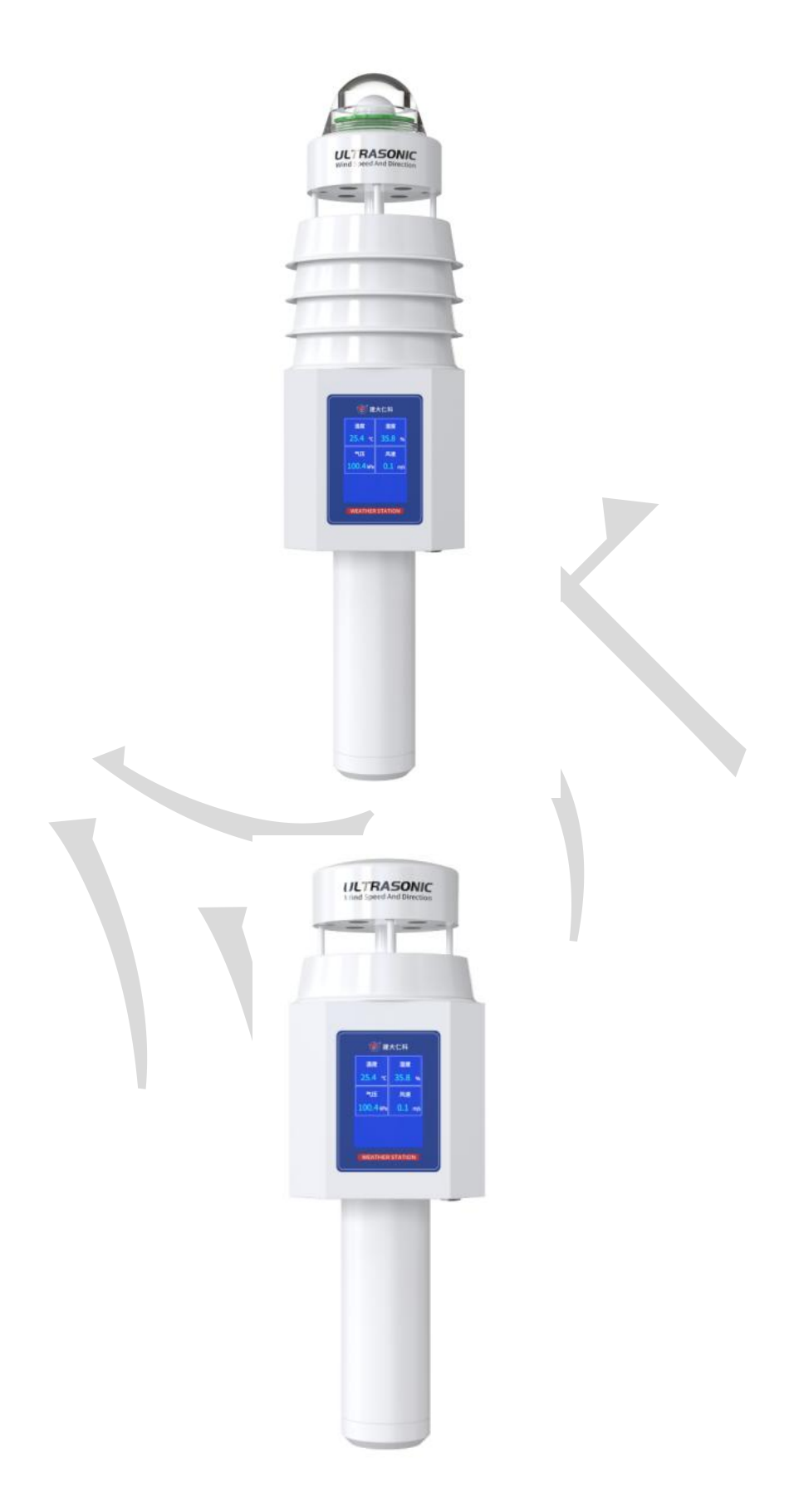

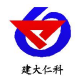

目录

| 1.系统概述      | 4  |
|-------------|----|
| 1.1 功能特点    |    |
| 1.2 技术参数    |    |
| 1.3 产品选型    | 6  |
| 1.4 设备尺寸图   | 6  |
| 2.设备安装      | 6  |
| 2.1 设备安装前检查 | 6  |
| 2.2 安装      | 7  |
| 3.屏幕显示      | 7  |
| 3.1 实时数据    |    |
| 3.2 参数配置    |    |
| 3.3 状态查看    |    |
| 4.蓝牙参数配置    | 9  |
| 4.1 实时数据    |    |
| 4.2 参数配置    |    |
| 5.配置软件使用说明  | 11 |
| 5.1 设备信息    | 11 |
| 5.2 基本信息    |    |
| 5.3 导入数据    |    |
| 5.4 导出数据    |    |
| 5.5 清除设备数据  |    |
| 6.联系方式      | 15 |
|             |    |
| 6. 义档历史     | 15 |

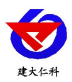

## 1.系统概述

RS-HSQXZ-USB-1是一款集成了多种功能于一身的手持微型气象站,具有质量轻、坚固耐用的特点,没有任何移动部件,不需维护和现场校准,能同时输出风速、风向、温度、湿度、气压、PM2.5、PM10、噪声、二氧化碳、光照、光学雨量、日照总辐射、海拔高度等实时数据。设备由若干个传感器组成,利用超声波在空气中传播时间差来测量风速、风向;设备可自由选配检测要素,并自带2.4寸触摸屏,可实时显示检测数据。设备自带特殊设计的手柄,方便用户单手握持。内置蓝牙模块,可使用我司提供的专用APP手机软件,在手机上对设备参数进行配置,特别适合外场临检和现场调试。

## 1.1 功能特点

- 自带 2.4 寸液晶触摸屏,可实时观看监测数据,显示清晰,内容全面。
- 自由搭配测量要素,方便现场检测需求。
- 大容量可充电电池供电,续航时间长达36小时。
- 选配安装支架,可长时间固定检测,操作简单方便。
- 大容量数据存储,最多可存储 26 万条数据,使用 Type-C 线导出数据。

## 1.2 技术参数

| 参数名称 | 范围或接口   | 说明                                  |  |  |  |
|------|---------|-------------------------------------|--|--|--|
|      | USB     | Type-C 转 USB 线连接电脑导出数据              |  |  |  |
| 供电方式 | 电池      | 三节 18650 电池供电                       |  |  |  |
| 数据存储 | 26 万条   |                                     |  |  |  |
| 续航时间 | ≤36h    | (此条件只满足特定的配置方式)                     |  |  |  |
|      | 风速      | ±(0.2m/s±0.02*v)(v为真实风速)            |  |  |  |
|      | 风向      | ±3°                                 |  |  |  |
|      | 湿度      | ±3%RH(60%RH,25°C)                   |  |  |  |
| 1    | 温度      | ±0.5°C (25°C)                       |  |  |  |
|      | 大气压力    | ±0.15kPa@25°C 101kPa                |  |  |  |
|      | 噪声      | ±0.5dB(在参考音准,94dB@1kHz              |  |  |  |
| 精度   |         | 颗粒物计数效率:                            |  |  |  |
|      | D) (2.5 | 50%@0.3μm, 98%@>=0.5μm。             |  |  |  |
|      | PM2.5   | PM2.5 精度:±3%FS(@100µg/m³、           |  |  |  |
|      |         | 25°C、50%RH)                         |  |  |  |
|      | CO2     | ±(50ppm+ 3%F • S) (25℃)             |  |  |  |
|      | 光照强度    | ±7%(25°C)                           |  |  |  |
|      | 太阳总辐射   | $\leq \pm 3\%$ @150W/m <sup>2</sup> |  |  |  |

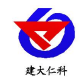

|                      | 风速         | 0~60m/s                     |
|----------------------|------------|-----------------------------|
|                      | 风向         | 0~359°                      |
|                      | 湿度         | 0%RH~99%RH                  |
|                      | 温度         | -40°C~+80°C                 |
| <b>-</b>             | 大气压力       | 0-120kPa                    |
| <u>里</u> 7王          | 噪声         | 30dB~120dB                  |
|                      | PM10 PM2.5 | 0-1000µg/m³                 |
|                      | CO2        | 0-5000ppm                   |
|                      | 光照强度       | 0~20 万 Lux                  |
|                      | 太阳总辐射      | 0~1800W/m <sup>2</sup>      |
|                      | 温度         | ≪0.1°C/y                    |
|                      | 湿度         | ≤1%/y                       |
|                      | 大气压力       | -0.1kPa/y                   |
| 区期独合州                | 噪声         | ≤3dB/y                      |
| 下别梞足住                | PM10 PM2.5 | ≤1%/y                       |
|                      | CO2        | ≤1%/y                       |
|                      | 光照强度       | ≤5%/y                       |
|                      | 太阳总辐射      | $\leq \pm 3\%$              |
| 润泪在临床时间1             | 温度         | ≪25s(1m/s 风速 <sup>2</sup> ) |
| 価祉/文响/亚时间。           | 湿度         | ≪8s(1m/s 风速 <sup>2</sup> )  |
|                      | 风速         | 1s                          |
|                      | 风向         | 0.5s                        |
|                      | 大气压力       | ≤2s                         |
| 临应时间                 | 噪声         | <b>≤3s</b>                  |
| 비역 <u>)/V</u> 다이 [다] | PM10 PM2.5 | ≪90s                        |
|                      | CO2        | 90%阶跃变化时一般小于 180s           |
|                      | 光照强度       | ≤2                          |
|                      | 太阳总辐射      | ≤10s                        |
|                      | 典型精度       | ±5%(来自于仁科实验室数据)             |
| 业业工具会业               | 分辨率        | 标准 0.1mm                    |
| 二                    | 最大瞬时雨量     | 24mm/min                    |
|                      | 感雨直径       | 6cm                         |

1温湿度响应时间为τ63时间。

山东仁科测控技术有限公司

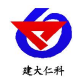

 $^{2}$ 风速是指传感器内部敏感材料处风速,测试环境风速为  $10^{2}$ m/ms 时,风向垂直于传感器采集口,传感器内部敏感材料处风速 约为 1m/s。

## 1.3 产品选型

RS-HSQXZ 为手持气象站的基本型号,具体监测要素用户可自行选择。

| RS- |        |      |    |    | 公司代号     |
|-----|--------|------|----|----|----------|
|     | HSQXZ- |      |    |    | 手持气象站    |
|     |        | USB- |    |    | USB 导出数据 |
|     |        |      | -1 |    | 超声波手持气象站 |
|     |        |      |    | 空  | 不带支架     |
|     |        |      |    | M8 | 带三角支架    |

以下表格会列出此设备可选择的要素,用户可根据此表格选择需要的要素(PM 和二

## 氧化碳不可同时选择):

|      | 名称   | ĩ     |       |
|------|------|-------|-------|
| 空气湿度 | 空气湿度 | 光学雨量  | 光照强度  |
| 风速   | 噪声   | 大气压力  | PM2.5 |
| 风向   | PM10 | 日照总辐射 | 二氧化碳  |
| 海拔   |      |       |       |

1.4 设备尺寸图

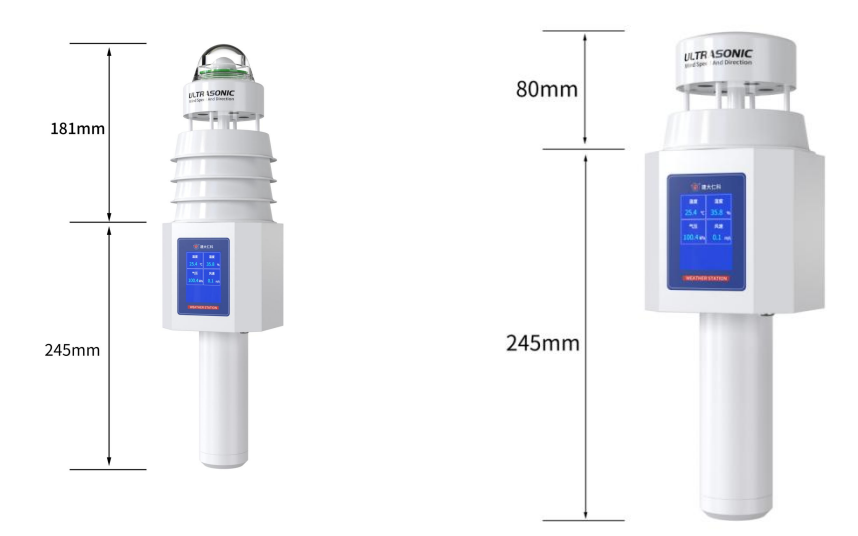

# 2.设备安装

## 2.1 设备安装前检查

## 设备清单: (选型不同,设备数量不同,具体以现场实际为准)

- 手持式气象站设备1台
- 便携式三角支架1个(选配)

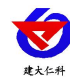

- 便携式拉杆箱1个(选配)
- 安装座1个(选配)
- 便携式手提箱1个
- 数据线1条
- 合格证、保修卡

#### 2.2 安装

设备被运输到使用地过程中, 仪器必须放在专用包装箱中。打开包装箱后, 不要丢弃 任何包装材料, 仪器需要经常运输时可再次使用。到达使用地后从包装箱中取出设备, 打 开电源开关即可开始检测现场数据。若设备配备三脚架, 也可将设备安装到三脚架上使 用。

(1) 组装三脚架

取出三脚架,依次拉起三条锁扣,拉出架杆,锁上锁扣,撑开三脚架并固定。

(3) 安装设备

取出手持式气象站设备,对准三脚架上部连接口,将设备拿起安装到三脚架上。

(4) 通电测试

长按设备底部电源键 3s,听到"滴"一声设备启动,即可查看设备屏幕显示,或使用 蓝牙连接软件进行查看。设备关机长按设备底部电源键 3s,听到"滴"两声设备关机。

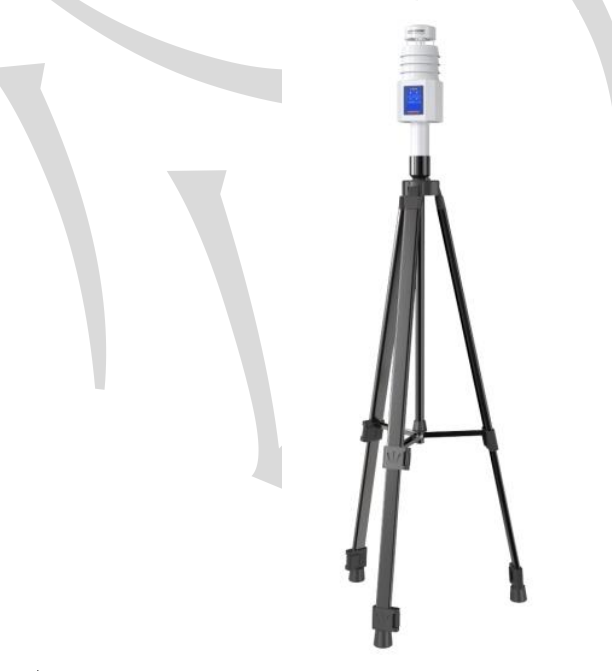

## 3.屏幕显示

#### 3.1 实时数据

打开电源开关,数据将显示在屏幕内并实时刷新数据,可点击左右按钮更换页面,屏 幕上方显示时间和电池电量。

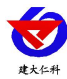

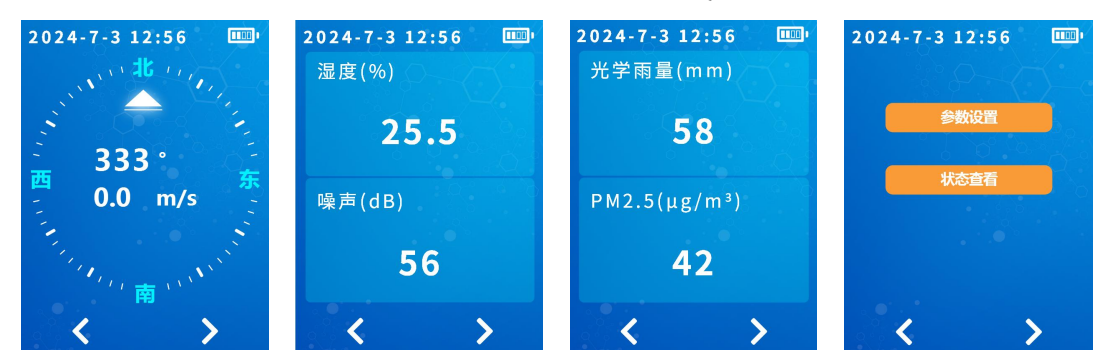

注: 手指触摸切换屏幕操作时,如频率过快或频繁触摸屏幕,会出现显示迟钝或卡顿,属正常现象;手指触摸屏幕操作时,请 勿用指甲等硬物操作,避免操作无响应或损伤屏幕。

## 3.2 参数配置

主界面点击参数配置按钮,输入配置密码(默认密码: 8888)可进入参数配置界面。

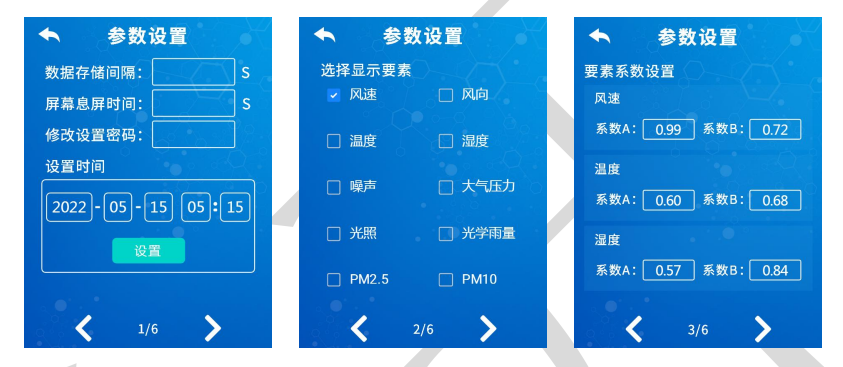

数据存储间隔:设置设备保存数据的保存间隔,设置范围20s~65535s,默认60s。

屏幕息屏时间:设置屏幕的息屏时间,设置范围 15s~65535s,默认 60s。

修改设置密码:修改进入参数设置界面的四位密码,默认密码8888。

**选择显示要素:** 设置需要在实时数据界面进行显示的要素,若购买套餐中未选择此要素,则勾选后此要素的实时数据显示为0。

要素系数设置: 设置已勾选要素的系数,实时数据显示为处理值。

**系数 A:**设置该要素数据系数 A。

**系数 B**:设置该要素数据系数 B。

计算公式: Y=AX+B; 其中 X 为原始值, Y 为处理值。

3.3 状态查看

点击状态查看按钮,进入状态查看界面。

| ◆ 状态查看          | 🔦 校准海拔高度      | ◆ 校准电子指南针                                                                                                    | ◆ 校准电子指南针                      |
|-----------------|---------------|----------------------------------------------------------------------------------------------------|--------------------------------|
| 地址码: 21345678   | 当前气压: 101 kPa | 指南针角度: 20 •                                                                                                    | 若启用电子指南针,将设                    |
| 已存储条数: 255条     | 当前温度: 20 ℃    | 电子指南针: 关闭                                                                                                    | 备顶部的标志 "N"指向正                  |
| 存储空间剩余量:24%     | 当前海拔: 992.2 m |                                                                                                    | 北,查看当前指南针角度,在<br>指南针补偿中写入补偿、使指 |
| 版本号: V1.0       |               |                                                                                                    | 南针角度趋近于0°或360°,点               |
|                 | 校准            | 2 P 🖉 👘 🖓                                                                                                    | 击校准,将设备沿水平方向匀                  |
|                 |               |                                                                                                    | 速缓慢旋转2分钟即可校准成                  |
|                 |               |                                                                                                    | 功。注意校准时不要关闭电                   |
|                 |               |                                                                                                    | 源,避免设备上下晃动。如遇                  |
| 校准海拔高度校准电子指南针   |               | 重着校准说明                                                                                                    | 校准失败,重复按照上述步骤                  |
|                 |               | 6 A 10                                                                                                    | 操作即可。若关闭电子指南                   |
| 清除累计雨量  清除已存储数据 |               |                                                                                                    | 针,则不可校准。                       |
|                 |               | off States of the second second second second second second second second second second second second second se |                                |

地址码: 设备唯一标识八位地址。

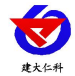

存储空间剩余量: 查看设备当前数据存储剩余内存量。

版本号: 设备当前软件版本

点击清除己存储数据可清除主机当前己存储的总数据。点击清除累计雨量按钮可将 设备已累计的雨量数据清零,方便下次使用时重新计算雨量数据。点击校准海拔高度可进 入海拔高度校准界面,此界面下可显示当前环境下的气压值和温度值,输入当前位置的海 拔高度用以校准,切换设备位置可测量切换位置后的海拔高度。由于环境温度、湿度等因 素对气压影响比较大,所以在使用海拔数据之前需要先校准,校准完成后方可在短时间内 (一般为2小时内,此时认为环境不会有过大的变化)可测量出可信度较高的海拔高度。

点击校准电子指南针可进入电子指南针校准界面,此界面可显示当前电子指南针角度,可选择是否启用电子指南针。校准前请仔细阅读校准说明:若启用电子指南针,将设备顶部的标志"N"指向正北,点击校准,将设备沿水平方向匀速缓慢旋转2分钟即可校准成功。注意校准时不要关闭电源,避免设备上下晃动。如遇校准失败,重复按照上述步骤操作即可。若关闭电子指南针,则不可校准。

## 4.蓝牙参数配置

1) 设备支持蓝牙配置,需要安卓手机 QQ 或浏览器扫码下载配置软件"多功能参数配置" APP,也可联系我公司工作人员获取。

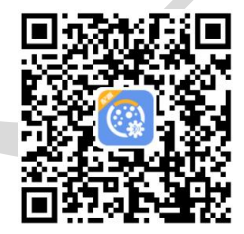

2)下载完成后,打开蓝牙,打开 APP 界面(图1),点击蓝牙配置连接设备,设备名称
HSQXZ 加设备地址,例设备地址为12345678,选择 HSQXZ12345678(图2),输入密码
(默认密码12345678)即可登录(图3)。

3)登录后,勾选需要修改的参数名称,点击读取,读取后可以读取屏幕显示的实时 数据,修改要显示的要素及其系数,以及更改设备各项参数。

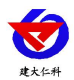

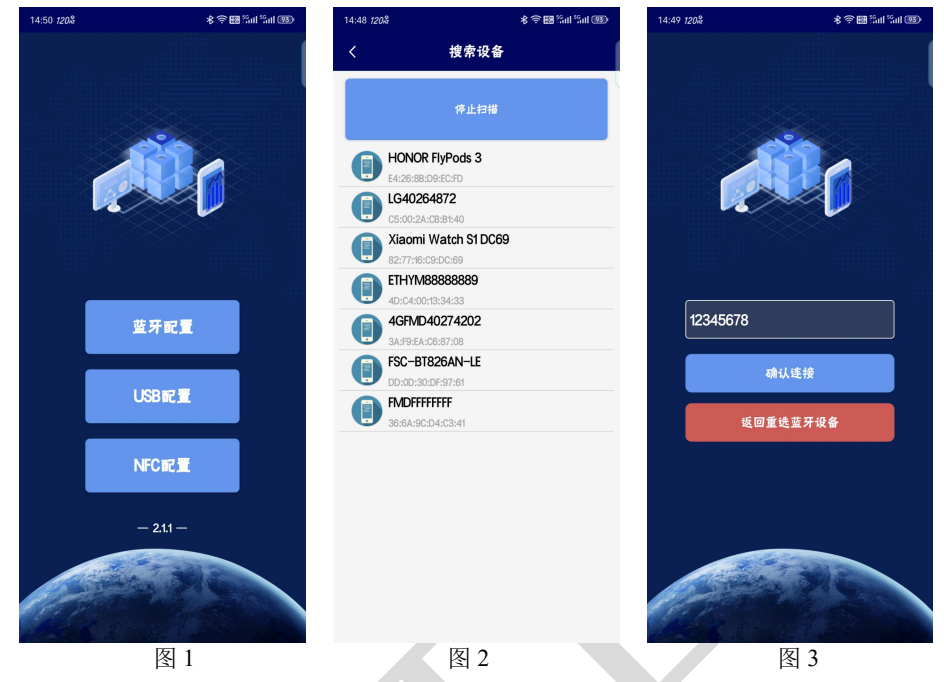

## 4.1 实时数据

此界面下可左右滑动界面查看设备检测到的各个要素实时数据,还可查看 2 小时的分钟级降水预测和 24 小时的气象趋势预测图。

|                                                                        | 手持式                            | 代令象站                                  | 断开连接                       |
|------------------------------------------------------------------------|--------------------------------|---------------------------------------|----------------------------|
| 电泡电量(%)<br>20                                                          | •                              | 风速(m/s)<br><b>0.0</b>                 | áji                        |
| 风向<br>0                                                                | 4                              | 风向(*)<br>O                            | 0                          |
| 温度(℃)<br>25.7                                                          | 8                              | 湿度(%RH)<br>53.3                       | ۵                          |
| 24小时气象趋势<br>15:00 16:0<br>ご <sup>(1)</sup> ご<br>31 <sup>9</sup> 31     | ●<br>30 17:00<br>登 23<br>● 31° | **<br>18:00 19:00<br>ざ: ざ:<br>30° 29° | 20:00 21:<br>ඌ් උ<br>28° 2 |
| 2小时祥水量<br>1905 1620<br>12<br>10<br>0.8<br>0.4<br>0.2<br>00<br>■除水量(mm) | 1635 165                       | 0 1705 172                            | 0 1735<br>00000000000      |
|                                                                        | 读取多                            | 明数据                                   |                            |
| 10                                                                     | 20.0                           | <b>二</b><br>18数                       | <b>20</b><br>其他设置          |

## 4.2 参数配置

点击基础参数进入基础参数配置界面,勾选要读取的要素在界面下方点击:读取参数,可以获取设备的基础参数信息。修改勾选后的基础参数,点击下发参数,可将修改后的参数下发给设备。

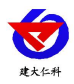

|                | 手持式气象站       | 断开连接       | Ŧ                                                                                                    | 持式气象站      | 断开连接               |
|----------------|--------------|------------|----------------------------------------------------------------------------------------------------|------------|--------------------|
|                | 参数名称         | 参数值        | ✓ 参数名称                                                                                                    |            | 参数值                |
|                | 设备的8位世址      |            | ☑ 风同走合显示                                                                                                    |            |                    |
|                | 以首の0位地址<br>  |            | ☑ 温湿度是否显                                                                                                    | 示          |                    |
|                | 设备程序成本       |            | ☑ 噪声是否显示                                                                                                    |            |                    |
|                | 记录间隔(秒)      |            | ✓ PM2.5是否显                                                                                                    | Ŧ          |                    |
|                | 息屏时间(秒)      |            | ✓ PM10是否显示                                                                                                    | ŧ          |                    |
|                | 风速系数A        |            | ✓ 大气压力是否                                                                                                    | 显示         |                    |
|                | 风速系数B        |            | ✓ 光昭是否显示                                                                                                    |            |                    |
|                | 风向系数A        |            | ▲ 上学声号显示                                                                                                    | 8-         |                    |
|                | 风向系数B        |            | × 7.+HEZO                                                                                                    | <b>业</b> 小 |                    |
|                | 温度系数A        |            | ☑ 足辐射走合型                                                                                                    | <i>т</i>   |                    |
|                | 温度系数B        |            | ✓ 海拔高度是否                                                                                                    | 显示         |                    |
|                | 湿度系数A        |            | ✓ CO2百叶盒是                                                                                                    | 否显示        |                    |
|                | :夏府 彩 物段     |            | ✓ 主机清除已存                                                                                                    | 储数据        | ~                  |
|                | 一般市で教人       |            | ☑ 主机清除雨量                                                                                                    | 数据         |                    |
|                | 召唤参数 下发      | 参数         | 召唤参数                                                                                                    | :   下发     | 参数                 |
|                | D 😅          | ::         | and the second second s | 日本の教       | <b>11</b> (4)-10 W |
| 男物件体田          |              | 其他设置       | No TANK                                                                                                    |            | PT IN MA           |
| <b>1</b> .扒仟伊用 | 妃明           |            |                                                                                                    |            |                    |
|                | 手持           | 式气象<br>相管理 |                                                                                                    |            |                    |
| 裝完成之后会在桌       | <b>真面生成"</b> | 系统 "       | 图标, 又                                                                                                    | 又击便可       | 「打开车               |
|                |              |            |                                                                                                    |            |                    |

## 5.1 设备信息

把设备通过 USB 数据线连接电脑,打开软件会自动读取设备信息, 编辑完设备参数 后点击"写入设备信息",即可把参数写入到设备中。

| ● 手持式气象: | 站数据管理系统  | 5      |       |         |       |
|----------|----------|--------|-------|---------|-------|
| 文件 设备    | 帮助       |        |       |         |       |
| <b>V</b> | <b>V</b> |        | 1     | X       | 1     |
| 读取设备信息   | 写入设备信息   | 存储数据读取 | 导出TXT | 导出Excel | 导出Pdf |

注意:在修改好的参数后面,修改参数打钩,然后再点击写入设备信息,该项参数才 会被写入设备,此功能是为了方便在修改个别参数时,误修改其他参数而设置。

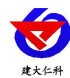

| 设备帮助               | - · ·               | 10        |           |            |          |
|--------------------|---------------------|-----------|-----------|------------|----------|
| A TV<br>計画目 写入设备信息 | 存储数据读取 导出TXT 导出Ex   | cel 导出Pdf |           |            |          |
| 信息 数据曲线 数据         |                     |           |           |            |          |
| 设备地址码              | 12345678            | 🔄 写入参数    | 软件版本      | VI.0       |          |
| 记录间隔               | 20                  | □ 写入参数    | 息屏时间      | 15         | ■ 写入参数   |
| 设备生产日期             | 2024-07-20 10:50:44 |           | 已经存储的条目数  | 7221       |          |
| 凤速系数A              | 1                   | 🔄 写入参数    | 风速系数B     | 0          | ■ 写入参数   |
| 风向系数A              | 1                   | 三 写入参数    | 风向系数B     | 0          | 1 写入参数   |
| 温度系数A              | 1                   | 🔄 写入参数    | 温度系数B     | 0          | 🖂 写入参数   |
| 湿度系数A              | 1                   | 🔄 写入参数    | 湿度系数B     | 0          | ■ 写入参数   |
| 噪声系数A              | 1                   | 🔄 写入参数    | QQ声系数B    | 0          | ■ 写入参数   |
| 大气压力系数A            | 1                   | 🔄 写入参数    | 大气压力系数B   | 0          | ■ 写入参数   |
| 光照系数A              | 1                   | 🔄 写入参数    | 光照系數B     | 0          | □ 写入参数   |
| 光字雨里系数A            | 1                   | 🗐 写入参数    | 光学雨量系数B   | 0          | □ 写入参数   |
| P#2.5系数A           | 1                   | 写入参数      | PW2.5系數B  | 0          | ■ 写入參数   |
| PM10系数A            | 1                   | 🗐 写入参数    | PH10系数B   | 0          | ■ 写入参数   |
| 风速是否显示             | 분 .                 | 三 写入参数    | 风向是否显示    | 是 •        | ] 🔄 写入参数 |
| 温湿度是否显示            | 是 •                 | 🛛 🗐 写入参数  | 噪声是否显示    |            | ] 🗐 写入参数 |
| 大气压力是否显示           | 否 •                 | - 三 写入参数  | 光照是否显示    | - ₽        | ] 🔄 写入参数 |
| 光学雨量是否显示           | 是 ·                 | 1 三 写入参数  | PM2.5是否显示 | <b>否</b> • | ] 🗐 写入参数 |
| P#10是否显示           | 否                   | - 三 写入参数  |           |            |          |

**设备生产日期:**出厂默认,可查看不可修改。

已经存储的条目数:检测仪当前已存储的记录条数(所有传感器总记录条数)。

## 5.2 基本信息

点击"读取参数"读取设备的基本信息,如需修改参数,当修改完参数后,点击"写入参数"将参数下发到设备。

## 5.3 导入数据

把记录仪通过 USB 线连接电脑,然后打开手持式气象站配置软件。软件会自动读取 "读取设备信息",再点击"存储数据读取",即可将检测仪里面存储的数据导入配置软件。

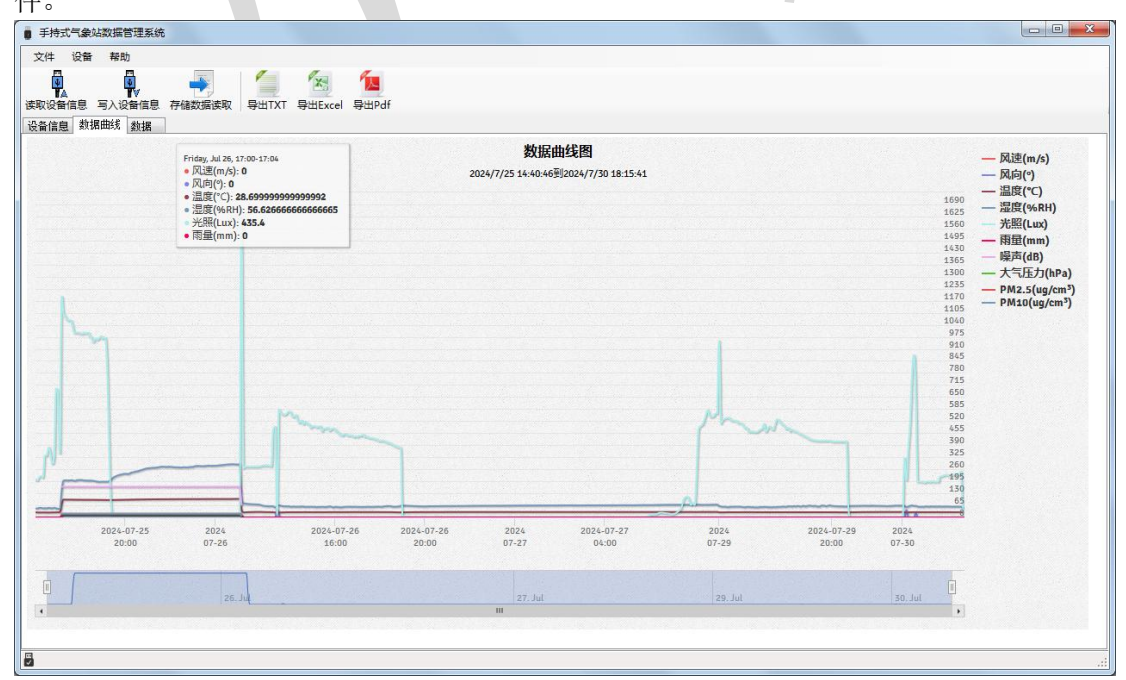

点击数据,可及时查看存储的历史数据,也可查看历史数据曲线。

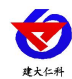

| ● 手持式气象站数据管理系统                    |                            |                          |        |    |
|-----------------------------------|----------------------------|--------------------------|--------|----|
| 文件 设备 帮助                          |                            |                          |        |    |
| 读取设备信息 写入设备信息 存储数<br>设备信息 数据曲线 数据 | 重成和<br>导出TXT 导出Excel 导出Pdf |                          |        |    |
| 开始时间                              | 2024-07-30 18:21:01        | 结束时间 2024-07-30 18:21:41 | 记录数 21 |    |
| 记录时间                              | 节点编号                       | 节点名称                     | 数值     |    |
| 2024/7/30 18:21:41                | 0                          | 风速                       | 0      |    |
| 2024/7/30 18:21:41                | 1                          | 风向                       | 北      |    |
| 2024/7/30 18:21:41                | 8                          | 雨童                       | 0      |    |
| 2024/7/30 18:21:41                | 2                          | 风向                       | 0      |    |
| 2024/7/30 18:21:41                | 3                          | 温度                       | 27.7   |    |
| 2024/7/30 18:21:41                | 4                          | 湿度                       | 47. 4  |    |
| 2024/7/30 18:21:41                | 7                          | 光照                       | 334    |    |
| 2024/7/30 18:21:21                | 0                          | 风速                       | 0      | E  |
| 2024/7/30 18:21:21                | 7                          | 光照                       | 535    |    |
| 2024/7/30 18:21:21                | 8                          | 雨里                       | 0      |    |
| 2024/7/30 18:21:21                | 1                          | 风向                       | ak.    |    |
| 2024/7/30 18:21:21                | 2                          | 风向                       | 0      |    |
| 2024/7/30 18:21:21                | 3                          | 温度                       | 27.7   |    |
| 2024/7/30 18:21:21                | 4                          | 湿度                       | 46.8   |    |
| 2024/7/30 18:21:01                | 0                          | 风速                       | 0      |    |
| 2024/7/30 18:21:01                | 1                          | 风向                       | 北      |    |
| 2024/7/30 18:21:01                | 2                          | 风向                       | 0      |    |
| 2024/7/30 18:21:01                | 3                          | 温度                       | 27.7   |    |
|                                   |                            |                          |        | •  |
| 5                                 |                            |                          |        | al |

## 5.4 导出数据

在工具栏选择导出的格式(TXT/Excel/Pdf),即可将数据导出保存到指定路径(以 Pdf

为例),提示导出成功。

| Bith Bithete Will                      | <ul> <li>思方为</li> </ul>                  |                                                                                                    |                    |                                |     |             |           |          |          |      |  |
|----------------------------------------|------------------------------------------|----------------------------------------------------------------------------------------------------|--------------------|--------------------------------|-----|-------------|-----------|----------|----------|------|--|
| LOS [ REDEBUICS ]                      | ● 751573<br>○○○○↓ 计算机                    | → 本地磁盘 (C:) →                                                                                                    | Program Files (x86 | <ul> <li>・ 壌博士记录仪 ▶</li> </ul> |     | <b>•</b> 49 | 搅素 编学士记录仪 | <u>م</u> | th 530   |      |  |
|                                        | 组织 ▼ 新建文件夹                               |                                                                                                    |                    |                                |     |             | jii •     | 0        | C) 0.00  |      |  |
|                                        | ☆ #要素                                    | 名称                                                                                                    | *                  | 修改日期                           | 美型  | 大小          |           |          | C) 0.00  |      |  |
| 20.15                                  | 下载                                       | a log                                                                                                    |                    | 2020/8/18 16:43                | 文件失 |             |           |          | kg) 0.00 |      |  |
|                                        | 三 点面                                     |                                                                                                    |                    |                                |     |             |           |          |          |      |  |
|                                        | 31.最近访问的位置                               |                                                                                                    |                    |                                |     |             |           |          |          |      |  |
| 记录时间                                   |                                          |                                                                                                    |                    |                                |     |             |           |          |          | 存储数值 |  |
| 2020/8/18 16:20:5                      | 10:55                                    |                                                                                                    |                    |                                |     |             |           |          |          | 0    |  |
| 2020/8/18 16:20:5                      |                                          |                                                                                                    |                    |                                |     |             |           |          |          | 0    |  |
| 2020/8/18 16:20:5                      |                                          | Į.                                                                                                    |                    |                                |     |             |           |          |          | 0    |  |
| 2020/8/18 16:20:5                      | 1 #F                                     |                                                                                                    |                    |                                |     |             |           |          |          | 0    |  |
| 2020/8/18 16:20:5                      |                                          |                                                                                                    |                    |                                |     |             |           |          |          | 0    |  |
| 2020/8/18 16:20:5                      | - 11 11 11 11 11 11 11 11 11 11 11 11 11 |                                                                                                    |                    |                                |     |             |           |          | ð        | 0    |  |
| 2020/8/18 16:20:5                      | A 大地理曲 (C)                               |                                                                                                    |                    |                                |     |             |           |          | g        | 0    |  |
| 2020/8/18 16:20:5                      | 100 40002m (C.) -                        | 1                                                                                                    |                    |                                |     |             |           |          | 导车       | 0    |  |
| 2020/8/18 16:20:5                      | 文件名(N):保存                                | 数据                                                                                                    |                    |                                |     |             |           |          |          | 0    |  |
|                                        |                                          | and the second second se |                    |                                |     |             |           |          |          | 0    |  |
| 2020/8/18 16:20:5                      | 保存类型(T): 1.od                            | f                                                                                                    |                    |                                |     |             |           |          |          |      |  |
| 2020/8/18 16:20:5<br>2020/8/18 16:20:5 | 保存类型([): *.pd                            | f                                                                                                    |                    |                                |     |             |           |          | -        | 0    |  |

## 5.5 清除设备数据

在工具栏点击"设备",在下拉菜单中点击"清除设备存储数据",即可清除设备数据,清除后软件提示提示"数据清除成功"。

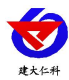

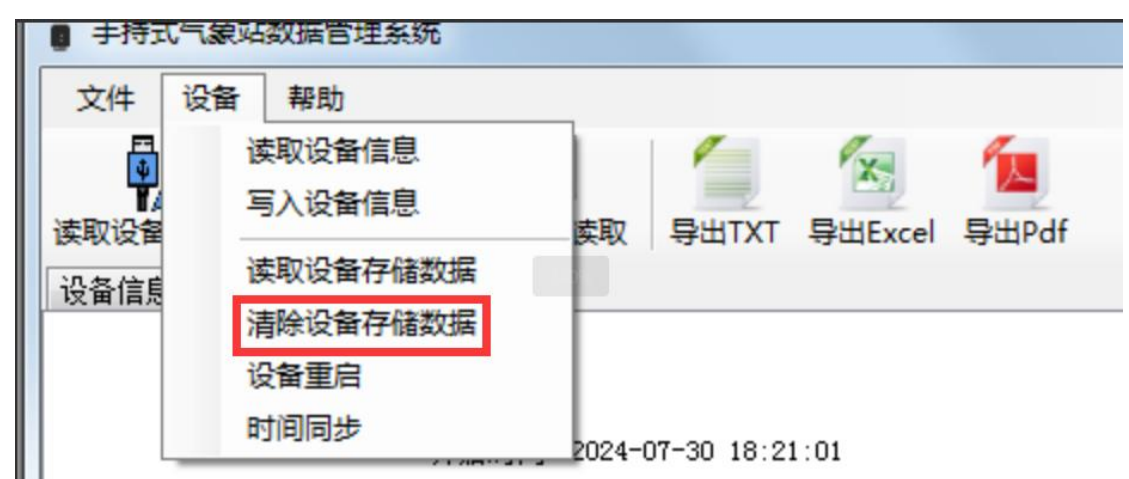

也可使用"设备重启"、"时间同步"对设备进行重启和校时操作。

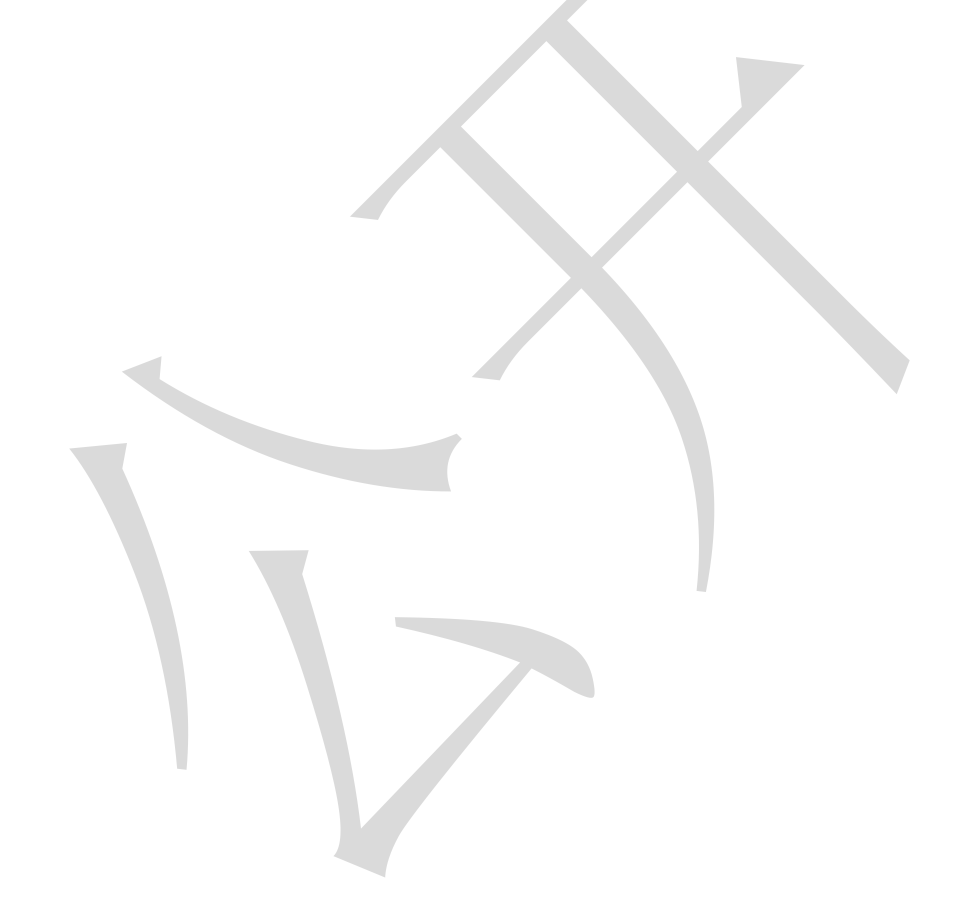

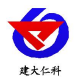

# 6.联系方式

山东仁科测控技术有限公司

营销中心:山东省济南市高新区舜泰广场8号楼东座10楼整层

邮编: 250101

- 电话: 400-085-5807
- 传真: (86) 0531-67805165
- 网址: <u>www.rkckth.com</u>
- 云平台地址: www.0531yun.com

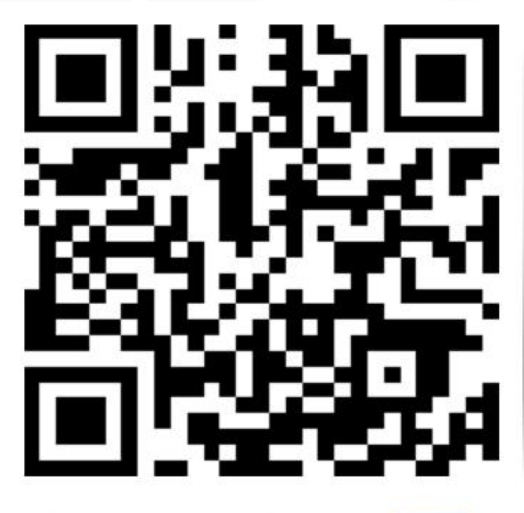

山东仁科测控技术有限公司 官网

# 6.文档历史

- V1.0 文档建立
- V1.1 增加测量要素
- V1.2 增加电子指南针校准说明

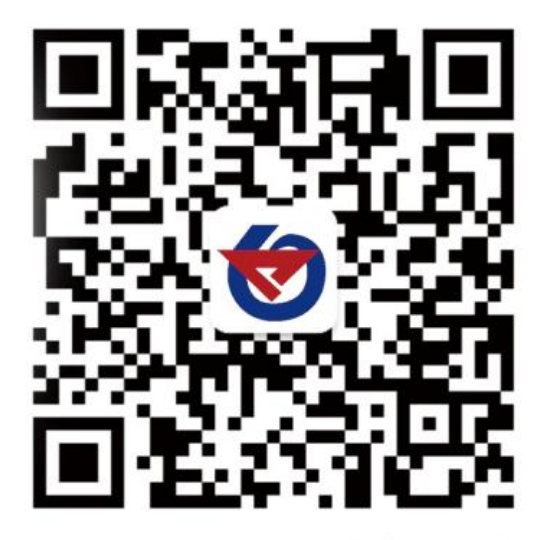

欢迎关注微信公众平台, 智享便捷服务